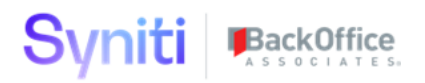

# Syniti Solutions psaAddress

Installation, Configuration & User Guide

BackOffice Associates, LLC, d/b/a Syniti www.syniti.com info@syniti.com

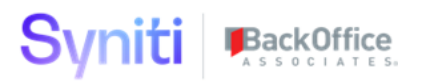

| Contents                                          |    |
|---------------------------------------------------|----|
| Overview                                          | 1  |
| Install psaAddress                                | 1  |
| Download the Application & License                | 1  |
| Install the License                               | 2  |
| Install the Application                           | 2  |
| Configure psaAddress                              | 3  |
| Security Configuration                            | 4  |
| Transform                                         | 4  |
| User Guide                                        | 5  |
| Purpose                                           | 5  |
| Getting Started                                   | 5  |
| psaAddress – General Address Construct            | 5  |
| psaAddress Summary                                | 5  |
| Address Review                                    | 6  |
| Suggested Address                                 | 6  |
| Address Result Errors                             | 7  |
| Address Result Warning                            | 7  |
| Address Result Approve                            | 8  |
| Configuration – Result Code                       | 8  |
| Service Modules – Melissa Data – Batch Summary    | 9  |
| Service Modules – Melissa Data – Parameters       | 9  |
| Service Modules – Melissa Data – Response Mapping | 10 |
| Troubleshooting                                   | 10 |
| Site Menu missing psaAddress link                 | 10 |
| License is expired                                | 11 |

## Syniti BackOffice

### Overview

psaAddress is designed to assist users in address cleansing. It contains generic tables that can be adaped to any address cleansing solution. It also contains a user interface allowing users to view the changes to the address, approve or unapprove them and make additional changes.

Key Features:

- Relevancy solution included
- Comes configured for Data Services or Melissa Data
- Generic Tables that can easily adapt to the address cleansing solution of your choice
- Simple user interface for address review, approval and modification
- Final address data exported to be used by downstream waves

#### Prerequisites

PsaPerformanceBench needs to be installed prior to psaAddress installation. Refer to psaPerformanceBench Application Guide for install details.

### Install psaAddress

The application can be installed on Syniti Solutions DSP versions 7.0.1 and above

### Download the Application & License

The psaAddress application and/or license are obtained by opening a support ticket at <u>support.syniti.com</u>.

Perform the following steps to retrieve the necessary information for a license request:

- 1. On the DSP application server, locate the Hardware Identifier program (called **"HardwareIdentifier.exe"**) included in a zip file along with the DSP installation software and documentation previously downloaded from Syniti.
- 2. Open the program.
- 3. Click Generate.
- 4. Copy the automatically generated ID and collect the following additional information. All information below pertains to the application server running DSP; no information is needed regarding the database server:
  - a. Hardware ID (as mentioned above)
  - b. Windows computer name
  - c. Number of processor cores (as shown in the Task Manager CPU tab)
  - d. Usage of the DSP instance, as in, DEV, TEST (or QA) or PROD
- 5. Syniti Licensing will deliver the license file via the support ticket.

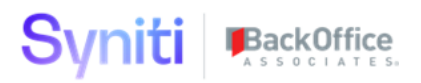

### Install the License

Perform the following steps to install the license:

- 1. Log in to the DSP site as an Administrator.
- 2. Select **Admin > Configuration > Product Licenses** in the Navigation pane.
- 3. Click the Upload a file icon in the **FILE NAME** column next to the Upload a New Product License link.
- 4. Locate the license file that was provided by Syniti Licensing.
- 5. Click **Open**.
- 6. Verify the license is uploaded.
  - a. **NOTE**: If the Navigation pane does not display all the licensed components as expected, use the browser refresh button or the F5 key to refresh the screen. At this point the full vertical menu will appear.

#### Install the Application

Perform the following steps to install the application:

- 1) Right click on **psaAddresss.zip** and go to **Properties**. Ensure to unblock the file if it is blocked.
- 2) Unzip the file
- 3) Navigate to the DSP Installation folder (e.g. D:\BOA\DSP or C:\Program Files (x86)\BOA\DSP)
- 4) Back up the DSP Install\BOA\DSP folder to a compressed zip file
- 5) Back up all Syniti-supplied SQL Server databases or verify that a complete recent backup already exists
  - a) Supplied databases: AutoGen, cMap, cMap\_Data, cMass, cMass\_Data, Console, CranPort, CranSoft, DataConstructionServer, DataDialysis, DataGarage, DBMoto\_Client, DGE, DGE\_Data, dgReports, dgSAP, dspAddOn, DSPCommon, dspMonitor\_AccPak, dspMonitorConfig, DSW, IGC, Integrate, IntegrateStaging, InterfaceServer, MC, & RADToolkit
- 6) Stop IIS

This process disconnects all active DSP users, so it is highly recommended to perform the install when no users are on the system. This process stops IIS on the web server.

- a) Open Windows Start Menu.
- b) Open the **Command Prompt** (run as an administrator).
- c) Type: **IISReset -stop**.
- d) Press the Enter key.
- e) Leave the Command Prompt window open for later use.
- 7) Stop all services that start with "Cransoft Service ..."

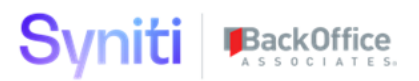

This process stops all DSP background jobs, so it is highly recommended to perform the install when no scheduled operations are running on the system.

- a) Open Windows Start Menu.
- b) Select Administrative Tools.
- c) Run Services.
- d) Right-click the DSP service.
- e) Select Stop.
- f) Repeat the previous two steps for any additional DSP services.
- 8) Copy the **Web** folder from the zip file to your existing DSP install\Web folder. If prompted, replace the files in the destination.
- 9) Copy the **Databases** folder from the zip file to your existing DSP install\Databases folder. If prompted, replace the files in the destination. (Note – when copying the Databases\Apps folder do not replace files in that folder)
- 10) Navigate to DSP install\Databases and execute file **psaAddress\_Install.bat** (run as an administrator)
- 11) Start all services that start with "Cransoft Service ..."
  - a) Open Windows Start Menu.
  - b) Select Administrative Tools.
  - c) Run Services.
  - d) Locate the DSP service(s).
  - e) Right-click the DSP service.
  - f) Select **Start**.
  - g) Repeat the previous two steps for any additional DSP services.
- 12) Start IIS
  - a) Open Windows Start Menu.
  - b) Open the **Command Prompt** (run as an administrator).
  - c) Type: IISReset -start.
  - d) Press the Enter key.

### **Configure psaAddress**

psaAddress comes pre-configured with default values in the configuration tables, but they will require modification per specific client needs.

- 1) If the Navigation pane in DSP doesn't show psaAddress, then try these steps:
  - 1. Log in to the DSP site as an Administrator.
  - 2. Select **Admin > Configuration > Product License** in the Navigation pane.

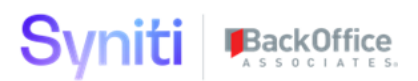

- a. Ensure that psaAddress appears here.
- 3. Select **Admin > Configuration > Site Menu** in the Navigation pane.
  - a. Ensure that psaAddress appears here. If not, then:
    - i. Click Add.
    - ii. Enter a priority in the **PRIORITY** field.
    - iii. Enter **psaAddress** as the label for the site menu option in the **LABEL** field.
    - iv. Select the **psaAddress : psaAddress** page from the **LINK TO PAGE ID** list box.
- 4. Select **Admin > Configuration > Parameters** in the Navigation pane.
  - a. Click Clear Cache.
  - b. Reload the browser tab.

If you still can't reach the psaAddress application, then review the "Define Security Roles" article in the DSP Online Help to ensure that your DSP user has access to psaAddress. The DSP Online Help is accessible from the question mark icon in the top-right corner of all DSP pages. You can also open a ticket at <u>support.syniti.com</u> for assistance.

#### Security Configuration.

Prior to users being able to login and view data in psaAddress, security must be configured. psaAddress uses the ObjectID to control what users have access to view. In order to provision a user access to an ObjectID the following steps must be completed.

- 1. Navigate to the DSP Admin -> Security page.
- 2. Expand the security menu -> Expand the Security Definitons menu
- 3. Select Security Roles
- 4. Click the keys icon for the Security Role group you wish to provision access (Eg Migration Developer)
- 5. Click the Keys icon for the 'psaAddress Object Roles' security definition
- 6. Add the Objects relevant for that groupign (Eg Customer/Vendor/Business Partner)

### Transform

Navigate to Transform -> Central Wave and map your data to it's valid source table (eg ttCustomerGeneral). Validate relevancy rules

- 1) Process Central Wave validate that ttBusinessPartner\_Relevant is populated
- 2) Process Address Cleanse Wave validate ttGenericAddressInput table is popuated

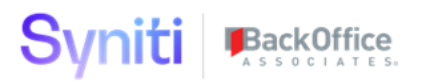

### **User Guide**

This user guide will walk you through psaAddress pages and functionality.

#### Purpose

The primary goal of psaAddress it to create a single cohesive application that can provide all necessary address cleansing and approval activities.

### **Getting Started**

Request Access to the DSP system with access to the psaAddress webapp.

Log into the DSP and navigate to the psaAddress webapp (Using the site menu).

### psaAddress – General Address Construct

The General Address Construct page allows for manual creation of addresses that do not exist in a legacy system. Users can manually enter new address records and include them in address verification.

|                                                       |      |                   |                 |                       |                   |          |                        |        |                |         |             |             |               | DR            | Dana       |
|-------------------------------------------------------|------|-------------------|-----------------|-----------------------|-------------------|----------|------------------------|--------|----------------|---------|-------------|-------------|---------------|---------------|------------|
| psaAddress ≡<br>Welcome                               | Gene | ral Address Con   | struct          |                       |                   |          |                        |        |                |         |             |             |               | Q5            | <b>Č</b> F |
| Construct Page<br>General Address Construct<br>Portal | Ø    | CONSTRUCT ADDRESS | ADDRESS<br>NAME | ADDRESS LINE          | ADDRESS LINE<br>2 | DISTRICT | CITY                   | REGION | POSTAL<br>CODE | COUNTRY | ADDED<br>BY | ADDED<br>ON | CHANGED<br>BY | CHANGED<br>ON | Ô          |
| Summary<br>Address Review                             | Ø    | 1                 | Company ABC     | 18655 Woodberry<br>Ct |                   |          | BRKF                   | WI     | 53045          | US      |             |             | DRichardson   | 10/5/2020     | Ē          |
| Suggested Address<br>Address Result Errors            | Ø    | 2                 | B Ltd.          | 7050 OLD HWY 70       |                   |          | TOWN OF ST.<br>GERMAIN |        | 54521          | US      |             |             | YLI           | 12/23/2019    | Ē          |
| Address Result Warning                                | Ø    | 3                 | C Enterprise    | 5750 BOU AVE          | UNIT 1605         |          | ROCKVILLE              |        | 20852          | US      |             |             | YLI           | 12/23/2019    | ŵ          |
| Address Result Approve                                | Ø    | 4                 | Institution D   | 2815 Jeffries Ave     |                   |          | Los Angeles            |        | 90065          | US      |             |             | YLI           | 12/23/2019    | Ŵ          |
| Configuration<br>Result Code                          | Ø    | 5                 | E Clinic        | 816 SARAH ST          |                   |          | Pittsburgh             | PA     | 15223          | US      |             |             | YLI           | 12/23/2019    | Ŵ          |

### psaAddress Summary

| dsp. 🗸                    |                 |              |      |               |     |          |      |         |   |       |          |
|---------------------------|-----------------|--------------|------|---------------|-----|----------|------|---------|---|-------|----------|
| psaAddress ≡              | Address Su      | mmary        |      |               |     |          |      |         |   | 0     | <b>‡</b> |
| Welcome                   |                 |              |      |               |     |          |      |         |   |       | 3 rows   |
| Construct Page            |                 |              |      |               |     |          |      |         |   |       |          |
| General Address Construct | SOURCE <b>V</b> | SOURCE ADDRE | SSES | SERVICE VERIF | IED | APPROVED | NOTA | APPROVE | D | ERROR | WARNINGS |
| Portal                    | DCS             | 10           |      | 10            |     | 1        |      | 4       | [ | 0     | 0        |
| Summary                   | SAP ECC Cust    | 12992        | )    | 12002         |     | 12907    | _    | 75      |   | 147   |          |
| Address Review            |                 | 13003        | )    | 13003         |     | 13007    |      | 13      |   | 147   |          |
| Suggested Address         | SAP_ECC_Vend    | 2822         | ļ    | 2822          |     | 2822     |      | 0       |   | 0     | 0        |

## The psaAddress summary screen displays a summary of all Address data split out by Source. This gives a good overall status of the progress of the address cleansing initiative.

## Syniti BackOffice

### Address Review

| dsp.                                                                 |    |                    |                           |                |                                   |                                 |                               |                 |                     |                                      |                      |                       |                                      |          |            |                 | DR               | Dana      |
|----------------------------------------------------------------------|----|--------------------|---------------------------|----------------|-----------------------------------|---------------------------------|-------------------------------|-----------------|---------------------|--------------------------------------|----------------------|-----------------------|--------------------------------------|----------|------------|-----------------|------------------|-----------|
| psaAddress ≡                                                         | 0  | rigir              | nal A                     | ddress         |                                   |                                 |                               |                 |                     |                                      |                      |                       |                                      |          |            |                 | o, 1             | ¢         |
| Welcome<br>Construct Page                                            |    | Edit               |                           |                |                                   |                                 |                               |                 |                     |                                      |                      |                       |                                      |          |            |                 | Get row co       | unt       |
| General Address Construct<br>Portal                                  | Ø  | :                  | SK                        | ŒY ▼           | APPROV                            | VERIF                           | IN NEXT<br>ICATION            | ADDRESS         | ADDRESS NAME        | ADDRESS<br>LINE                      | ADDRESS DI<br>LINE 2 | STRICT                | CITY                                 | R        | EGION      | POSTAL<br>CODE  | COUNTRY          |           |
| Summary<br>Address Review                                            | Ø  | :                  | 10 C                      | CS-DCS-DCS-1   | V                                 |                                 |                               |                 | Company ABC         | 18655<br>Woodberry<br>Ct             |                      |                       | BRKF                                 | V        | Л          | 53045           | US               | )<br>2    |
| Suggested Address<br>Address Result Errors<br>Address Result Warning | Ø  | :                  | 10                        | CS-DCS-DCS-2   |                                   |                                 |                               |                 | B Ltd.              | 7050<br>New <del>OLD</del><br>HWY 70 |                      |                       | TWN OF ST.<br>GERMISOWN O<br>GERMAIN | F-ST.    |            | 5452 <b>4</b> † | US               | )<br>2    |
| Address Result Approve<br>Configuration                              | Ø  | :                  | ۵ 🕅                       | OCS-DCS-DCS-3  |                                   |                                 |                               |                 | C Enterprise        |                                      |                      |                       |                                      |          |            |                 |                  | 2         |
| Result Code  Service Modules                                         | Ø  | :                  | ۵ 🕅                       | CS-DCS-DCS-4   |                                   |                                 |                               |                 | Institution D       | 2815 Jeffries<br>Ave                 |                      |                       | Los Angeles                          |          |            | 90065-<br>1553  | USA              | )<br>2    |
| <ul> <li>Data</li> <li>Reports</li> </ul>                            | Ø  | :                  | 10                        | CS-DCS-DCS-5   |                                   |                                 |                               |                 | E Clinic            | 816 SARAH                            |                      |                       | Pittsburgh                           | P        | A.         | 15223           | US               |           |
| Admin                                                                | Su | <b>Igg</b><br>Edit | este                      | d Address      | Source Object ID Ob<br>DCS DCS DC | ect Key<br>S-1                  |                               |                 |                     |                                      |                      |                       |                                      |          |            |                 | Q,2              | ¢<br>rows |
| Verification Performed On X                                          | Ø  | s                  | KEY 1                     | RESPONSE<br>ID | VERIFICATION SERVICE              | OURCE<br>DATA<br>AST<br>CHANGED | VERIFICATIO<br>PERFORME<br>ON | on approva<br>D | RESULT              | IS IS<br>ERROR WARNI                 | ADDRESS<br>NG NAME   | ADDRE<br>LINE         | LINE 2                               | DISTRICT | CITY       | REGIO           | N POSTAL<br>CODE | COUN      |
| Field Name:<br>VerificationPerformedOn                               | Ø  | <b>(*)</b>         | DCS-<br>DCS-<br>DCS-<br>1 | 1              | Melissa                           | 10/5/2020<br>1:20:58<br>PM      | 10/28/2020<br>1:36:58 PM      |                 | AC03.AC16.AV24.GS05 |                                      | Company<br>ABC       | 18655<br>Woodbi<br>Ct | erry                                 |          | Brookfield | WI              | 53045-<br>4256   | USA       |
|                                                                      | Ø  | Ľ                  | DCS-<br>DCS-<br>DCS-      | 1              | Overwrite                         | 10/5/2020<br>1:20:58<br>PM      |                               | ~               |                     |                                      | Company<br>ABC       | 18655<br>Woodbe<br>Ct | епу                                  |          | BRKF       | WI              | 53045            | US        |

The Address Review screen allows a user to see what addresses were sent in for cleansing and review what was the returned from the address cleansing solution.

Actions Users can take on this page include the following

**Approval** – Users can use this checkbox to approve or unapprove an address which will determine if it is included in the output

**Include In Next Verification** – Users can use this flag to determine if the address will be sent for cleansing in the next process of Addresses. Usually this is only done on an initial run or if Source Data has been changed.

**Overwrite Address** – Users can choose to overwrite an address and change the address data directly within psaAddress. Reccomendation is to change your legacy address data if possible.

### Suggested Address

The Suggested Address page shows the user all of the data returned from the Address Cleansing solution for review. Users can review the Verification Results (Codes to determine what was changed, validated or contained an error). Also flags to see if the address record contained an Error or Warning.

| dsp 🗸                                                             |        |           |                   |                |                         |                                   |                                    |         |                               |                        |               |                              |                   | D                     | Dana                |
|-------------------------------------------------------------------|--------|-----------|-------------------|----------------|-------------------------|-----------------------------------|------------------------------------|---------|-------------------------------|------------------------|---------------|------------------------------|-------------------|-----------------------|---------------------|
| psaAddress<br>Welcome<br>Construct Page                           | ■<br>S | ugo<br>Ed | gested Addre      | ess            |                         |                                   |                                    |         |                               |                        |               | × FILTER APF                 | PLIED Q me        | elissa<br><u>Ge</u> i | Count I was a count |
| General Address Construct<br>Portal<br>Summary<br>Address Review  | 0      | ° s       | KEY V             | RESPONSE<br>ID | VERIFICATION<br>SERVICE | SOURCE<br>DATA<br>LAST<br>CHANGED | VERIFICATION AF<br>PERFORMED<br>ON | PPROVAL | VERIFICATION RESULT           | IS IS<br>ERROR WARNING | ADDRESS NAME  | ADDRESS<br>LINE              | ADDRESS<br>LINE 2 | DISTRICT              | CITY                |
| Suggested Address<br>Address Result Errors                        | 0      | ° (*)     | DCS-DCS-DCS-<br>1 | 1              | Melissa                 | 10/5/2020<br>1:20:58<br>PM        | 10/28/2020<br>1:36:58 PM           |         | AC03.AC16.AV24.GS05           |                        | Company ABC   | 18655<br>Woodberry<br>Ct     |                   |                       | Brookfield          |
| Address Result Warning<br>Address Result Approve<br>Configuration | 0      | ° (*)     | DCS-DCS-DCS-<br>2 | 1              | Melissa                 |                                   | 10/28/2020<br>1:36:58 PM           |         | AC02 AC03 AC10 AC16 AV24 GS06 |                        | B Ltd.        | 7050 Old<br>Highway<br>70    |                   |                       | Eagle<br>River      |
| Result Code  Service Modules  Data                                | Ø      | ۹<br>۲    | DCS-DCS-DCS-<br>3 | 1              | Melissa                 |                                   | 10/28/2020<br>1:36:58 PM           |         | AC02.AC16.AV25.GS05           |                        | C Enterprise  | 5750 Bou<br>Ave Unit<br>1605 |                   |                       | Rockville           |
| Reports<br>Admin                                                  | 0      | > 🔁       | DCS-DCS-DCS-<br>4 | 1              | Melissa                 |                                   | 10/28/2020<br>1:36:58 PM           | ۷       | AC02.AC16.AV24.GS05           |                        | Institution D | 2815<br>Jeffries<br>Ave      |                   |                       | Los<br>Angeles      |
|                                                                   |        | h nën     |                   |                |                         |                                   |                                    |         |                               |                        |               |                              |                   |                       |                     |

### Address Result Errors

Syniti BackOffice

The Address Result Errors page shows only address records that returned with an error. These need to be reviewed by the business and corrected in order to get a correct result from the Address Cleansing solution.

| dsp.                                                                                           |                                                  |            |              |                            |                                 |                        |             |               |                                                         |                       |                   |          |         |        |                | DR Dana  |
|------------------------------------------------------------------------------------------------|--------------------------------------------------|------------|--------------|----------------------------|---------------------------------|------------------------|-------------|---------------|---------------------------------------------------------|-----------------------|-------------------|----------|---------|--------|----------------|----------|
| psaAddress ≡                                                                                   | Address Re                                       | sult Error | s            |                            |                                 |                        |             |               |                                                         |                       |                   |          |         |        | 0,             | ¢        |
| Welcome<br>Construct Page                                                                      |                                                  |            |              |                            |                                 |                        |             |               |                                                         |                       |                   |          |         |        |                | 147 rows |
| General Address Construct<br>Portal                                                            | KEY ¥                                            | RESPONSE   | VERIFICATION | SOURCE<br>DATA<br>LAST     | VERIFICATION<br>PERFORMED<br>ON | VERIFICATION<br>RESULT | IS<br>ERROR | IS<br>WARNING | ADDRESS<br>NAME                                         | ADDRESS<br>LINE       | ADDRESS<br>LINE 2 | DISTRICT | CITY    | REGION | POSTAL<br>CODE | COUNTRY  |
| Address Review                                                                                 |                                                  |            |              | CHANGED                    |                                 |                        |             |               |                                                         |                       |                   |          |         |        |                |          |
| Suggested Address<br>Address Result Errors<br>Address Result Warning<br>Address Result Approve | SAP_ECC_Cust-<br>BusinessPartner-<br>C0000000001 | 1          | Melissa      | 11/9/2020<br>9:18:46<br>AM | 10/28/2020<br>1:36:58 PM        | AE01.GE02              | V           |               | Test of<br>Customer<br>Create<br>Customer<br>Last Name  | Calgary AB<br>T2P 4H2 |                   |          | Calgary | AB     | T2P<br>4H2     | CAN      |
| Configuration<br>Result Code<br>Service Modules<br>Data                                        | SAP_ECC_Cust-<br>BusinessPartner-<br>C0000000002 | 1          | Melissa      |                            | 10/28/2020<br>1:36:58 PM        | <u>AE01.GE02</u>       | v           |               | FI<br>Customer<br>FI<br>Customer<br>Last Name           | Calgary AB<br>T2P 4H2 |                   |          | Calgary | AB     | T2P<br>4H2     | CAN      |
| Reports<br>Admin                                                                               | SAP_ECC_Cust-<br>BusinessPartner-<br>C0000000003 | 1          | Melissa      |                            | 10/28/2020<br>1:36:58 PM        | AE01.GE02              | V           |               | Test2 of<br>Customer<br>Create<br>Customer<br>Last Name | Calgary AB<br>T2P 4H2 |                   |          | Calgary | AB     | T2P<br>4H2     | CAN      |

### Address Result Warning

The Address Result Warning page shows only address records that returned with a warning. These need to be reviewed by the business and determine if a correction needs to be made or not.

| dsp.                                                                               |                                                  |                |                         |                                   |                                 |                        |             |               |                                                         |                       |                   |          |         |        |                | R Dana  |
|------------------------------------------------------------------------------------|--------------------------------------------------|----------------|-------------------------|-----------------------------------|---------------------------------|------------------------|-------------|---------------|---------------------------------------------------------|-----------------------|-------------------|----------|---------|--------|----------------|---------|
| psaAddress =<br>Welcome                                                            | Address Re                                       | sult Warn      | ing                     |                                   |                                 |                        |             |               |                                                         |                       |                   |          |         |        | ٩              | 75 rows |
| Construct Page<br>General Address Construct<br>Portal<br>Summary<br>Addross Poniew | KEY ¥                                            | RESPONSE<br>ID | VERIFICATION<br>SERVICE | SOURCE<br>DATA<br>LAST<br>CHANGED | VERIFICATION<br>PERFORMED<br>ON | VERIFICATION<br>RESULT | IS<br>ERROR | IS<br>WARNING | ADDRESS<br>NAME                                         | ADDRESS<br>LINE       | ADDRESS<br>LINE 2 | DISTRICT | CITY    | REGION | POSTAL<br>CODE | COUNTRY |
| Address Result Errors<br>Address Result Warning<br>Address Result Approve          | SAP_ECC_Cust-<br>BusinessPartner-<br>C0000000001 | 1              | Melissa                 | 11/9/2020<br>9:18:46<br>AM        | 10/28/2020<br>1:36:58 PM        | AE01.GE02              | v           | v             | Test of<br>Customer<br>Create<br>Customer<br>Last Name  | Calgary AB<br>T2P 4H2 |                   |          | Calgary | AB     | T2P<br>4H2     | CAN     |
| Configuration<br>Result Code                                                       | SAP_ECC_Cust-<br>BusinessPartner-<br>C0000000002 | 1              | Melissa                 |                                   | 10/28/2020<br>1:36:58 PM        | AE01.GE02              | ~           | ~             | FI Customer<br>FI Customer<br>Last Name                 | Calgary AB<br>T2P 4H2 |                   |          | Calgary | AB     | T2P<br>4H2     | CAN     |
| <ul> <li>Service modules</li> <li>Data<br/>Reports</li> <li>Admin</li> </ul>       | SAP_ECC_Cust-<br>BusinessPartner-<br>C0000000003 | 1              | Melissa                 |                                   | 10/28/2020<br>1:36:58 PM        | AE01.GE02              | v           | v             | Test2 of<br>Customer<br>Create<br>Customer<br>Last Name | Calgary AB<br>T2P 4H2 |                   |          | Calgary | AB     | T2P<br>4H2     | CAN     |
|                                                                                    | SAP_ECC_Cust-<br>BusinessPartner-                | 1              | Melissa                 |                                   | 10/28/2020<br>1:36:58 PM        | AE01.GE02              | ~           | ŕ             | Mark Test                                               | Moncton NB<br>E1C 7K4 |                   |          | Moncton | NB     | E1C<br>7K4     | CAN     |

## Syniti BackOffice

### Address Result Approve

The Address Result Approve page shows only address records that returned without a Error or Warning flag. These records go into an approval state that is automatically set. These addresses should still be reviewed for accuracy.

| dsp.                                                              |                   |                |                         |                                   |                                 |                               |                   |           |              |                                |                   |          |                                            | DR D          | ana $\vee$ |
|-------------------------------------------------------------------|-------------------|----------------|-------------------------|-----------------------------------|---------------------------------|-------------------------------|-------------------|-----------|--------------|--------------------------------|-------------------|----------|--------------------------------------------|---------------|------------|
| psaAddress  Welcome Constant Page                                 | Address Re        | esult Appro    | ove                     |                                   |                                 |                               |                   |           |              |                                |                   |          |                                            | Get row count |            |
| General Address Construct<br>Portal<br>Summary<br>Address Roview  | KEY ¥             | RESPONSE<br>ID | VERIFICATION<br>SERVICE | SOURCE<br>DATA<br>LAST<br>CHANGED | VERIFICATION<br>PERFORMED<br>ON | VERIFICATION RESULT           | IS I<br>ERROR WAR | 5<br>NING | ADDRESS NAME | ADDRESS<br>LINE                | ADDRESS<br>LINE 2 | DISTRICT | CITY                                       | REGI          | NG         |
| Suggested Address<br>Address Result Errors                        | DCS-DCS-DCS-<br>1 | 1              | Melissa                 | 11/13/2020<br>9:31:44<br>AM       | 10/28/2020<br>1.36.58 PM        | AC03.AC16.AV24.GS05           |                   |           | Company ABC  | 18655<br>Woodberry<br>Ct       |                   |          | BrooKFkfield                               | WI            |            |
| Address Result Warning<br>Address Result Approve<br>Configuration | DCS-DCS-DCS-<br>1 | 1              | Overwrite               | 11/13/2020<br>9:31:44<br>AM       |                                 |                               |                   |           | Company ABC  | 18655<br>Woodberry<br>Ct       |                   |          | BRKF                                       | WI            |            |
| Result Code<br>► Service Modules<br>► Data                        | DCS-DCS-DCS-<br>2 | 1              | Melissa                 | 10/8/2020<br>10:18:44<br>AM       | 10/28/2020<br>1:36:58 PM        | AC02 AC03 AC10 AC16 AV24 GS06 |                   |           | B Ltd.       | 7050 Old<br>HighwaW¥<br>70y 70 |                   |          | Eagle River <del>TOV</del><br>OF ST.GERMAI | NN N          |            |
| Reports<br>Admin                                                  | DCS-DCS-DCS-<br>2 | 4              | Overwrite               | 10/8/2020<br>10:18:44<br>AM       |                                 |                               |                   |           | Test123      | 7050<br>NewOLD<br>HWY 70       |                   |          | TWN OF ST.<br>GERMISOWN C                  | ÷             | •          |

### Configuration – Result Code

The Result Code page allows you to determine what code returned from the Address Cleansing solution makes a Address Record an Error or Warning by checking off the checkbox. This determines how the Address will be handled within psaAddress.

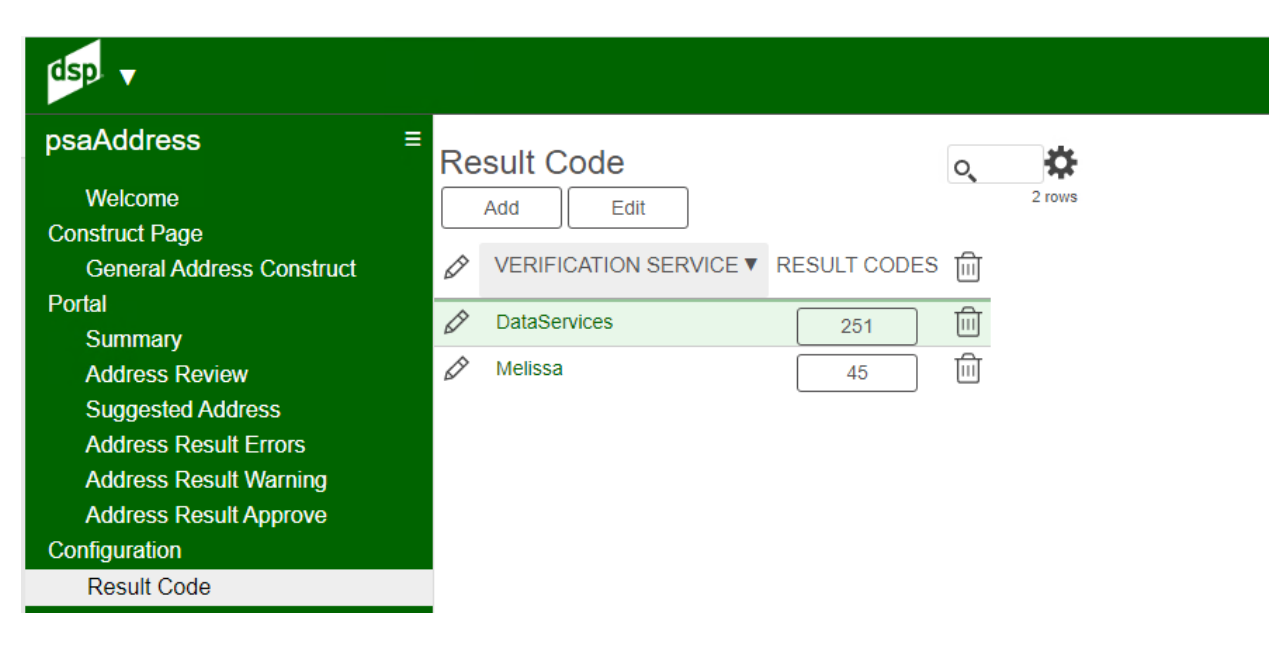

|                                      |         | ASSOCI                    | ATE   | 5.                                       |                                                                                                    |       |               |
|--------------------------------------|---------|---------------------------|-------|------------------------------------------|----------------------------------------------------------------------------------------------------|-------|---------------|
| dsp. 🗸                               |         |                           |       |                                          |                                                                                                    |       | DR            |
| psaAddress :<br>Welcome              | ■<br>Co | onfigure Addres           | s Res | ult Code Verification Service<br>Mellssa |                                                                                                    |       | Q             |
| General Address Construct<br>Portal  | Ø       | VERIFICATION<br>SERVICE V | CODE  | SHORT DESCRIPTION                        | LONG DESCRIPTION                                                                                                    | ERROR | IS<br>WARNING |
| Summary                              | Ø       | Melissa                   | AC18  | PO Box Change                            | The PO Box was added or changed.                                                                                                    |       |               |
| Address Review                       | Ø       | Melissa                   | AC19  | Premise Type Change                      | The premise type was added or changed.                                                                                                    |       |               |
| Suggested Address                    | Ø       | Melissa                   | AC20  | House Number Change                      | The house number was changed.                                                                                                    |       |               |
| Address Result Warning               | Ø       | Melissa                   | AC22  | Organization Change                      | The organization was added or changed.                                                                                                    |       |               |
| Address Result Approve               | Ø       | Melissa                   | AE01  | Postal Code Error/General Error          | The address could not be verified at least up to the postal code level.                                                                          | ~     |               |
| Configuration                        | Ø       | Melissa                   | AE02  | Unknown Street                           | Could not match the input street to a unique street name. Either no matches or too many matches found.                                           | ~     |               |
| Service Modules                      | Ø       | Melissa                   | AE03  | Component Mismatch Error                 | The combination of directionals (N, E, SW, etc) and the suffix (AVE, ST, BLVD) is not correct and produced multiple possible matches.            | ~     |               |
| <ul> <li>Data<br/>Reports</li> </ul> | Ø       | Melissa                   | AE05  | Multiple Match                           | The address was matched to multiple records. There is not enough information available in the address to break the tie between multiple records. | *     |               |
| Admin                                | Ø       | Melissa                   | AE08  | Sub Premise Number Invalid               | The thoroughfare (street address) was found but the sub premise (suite) was not valid.                                                           | ~     |               |
|                                      | Ø       | Melissa                   | AE09  | Sub Premise Number Missing               | The thoroughfare (street address) was found but the sub premise (suite) was missing.                                                             | ~     |               |
|                                      | Ø       | Melissa                   | AE10  | Premise Number Invalid                   | The premise (house or building) number for the address is not valid.                                                                             | ~     |               |
|                                      | Ø       | Melissa                   | AE11  | Premise Number Missing                   | The premise (house or building) number for the address is missing.                                                                               | ~     |               |
|                                      | Ø       | Melissa                   | AE12  | Box Number Invalid                       | The PO (Post Office Box), RR (Rural Route), or HC (Highway Contract) Box number is invalid.                                                      | ~     |               |
|                                      | Ø       | Melissa                   | AE13  | Box Number Missing                       | The PO (Post Office Box), RR (Rural Route), or HC (Highway Contract) Box number is missing.                                                      | ~     |               |
|                                      | Ø       | Melissa                   | AE14  | PMB Number Missing                       | US Only. The address is a Commercial Mail Receiving Agency (CMRA) and the Private Mail Box (PMB or #) number is missing.                         | ~     |               |
|                                      | Ø       | Melissa                   | AE17  | Sub Premise Not Required (Deprecated     | A sub premise (suite) number was entered but the address does not have secondaries. (Deprecated - See AS23)                                      |       | ~             |

### Service Modules – Melissa Data – Batch Summary

Syniti BackOffice

The Melissa Data Batch Summary page displays the records that you have sent to Melissa Data for Address cleansing. Batches are sent in 100 record batches. There is a Resend button available on this screen in case of a failure. This will re-send the addresses to Melissa Data for cleansing.

| asp. •                                           |                             |                  |               |        |        |                                                                                                    |             |                    | DR Dana '                           |
|--------------------------------------------------|-----------------------------|------------------|---------------|--------|--------|----------------------------------------------------------------------------------------------------|-------------|--------------------|-------------------------------------|
| psaAddress ≡                                     | Melissa Add                 | ress Bat         | ch            |        |        |                                                                                                    |             |                    | ۰, 🌣                                |
| Welcome<br>Construct Page                        |                             |                  |               |        |        |                                                                                                    |             |                    | 6 rows                              |
| General Address Construct<br>Portal              | TRANSMISSION<br>REFERENCE ▼ | BATCH<br>CREATED | BATCH<br>SENT | RESULT | RESEND | URL                                                                                                    | CUSTOMER ID | OPTIONS            | ADDRESS SOURCE                      |
| Summary<br>Address Review                        | 1                           | 11/6/2020        | 11/6/2020     | 0      | Resend | http://address.melissadata.net/v3/WEB/GlobalAddress/doGlobalAddress                                                                        |             | LineSeparator:TAB  | webMelissaGlobalAddressBatch_Source |
| Suggested Address<br>Address Result Errors       | 2                           | 11/6/2020        | 11/6/2020     | 0      | Resend | http://address.melissadata.net/v3/WEB/GlobalAddress/doGlobalAddress<br>http://address.melissadata.net/v3/WEB/GlobalAddress/doGlobalAddress | · · · · · · | LineSeparator:TAB  | webMelissaGlobalAddressBatch_Source |
| Address Result Warning<br>Address Result Approve | 4                           | 11/6/2020        | 11/6/2020     | 0      | Resend | http://address.melissadata.net/v3/WEB/GlobalAddress/doGlobalAddress                                                                        |             | LineSeparator:TAB  | webMelissaGlobalAddressBatch_Source |
| Configuration<br>Result Code                     | 5                           | 11/6/2020        | 11/6/2020     | 0      | Resend | http://address.melissadata.net/v3/WEB/GlobalAddress/doGlobalAddress                                                                        |             | LineSeparator: TAB | webMelissaGlobalAddressBatch_Source |
| <ul> <li>Service Modules</li> </ul>              | 6                           | 11/6/2020        | 11/6/2020     | 0      | Resend | http://address.mellssadata.net/v3/WEB/GlobalAddress/doGlobalAddress                                                                        |             | LineSeparator: TAB | webMelissaGlobalAddressBatch_Source |

### Service Modules – Melissa Data – Parameters

The Melissa Data Parameter page allows you to configure the Melissa Data plugin parameters.

**URL** – Specifies the URL that the plugin uses to call Melissa Data to fetch results **CustomerID** – The Melissa Data License Key that needs to be provided with each call **Options** – How you want the results returned (Defaulted to LineSeparator:TAB) **Address Source** – The Source file from which the data will be sent to Melissa Data.

| <b>Y</b>                                                                                                    | S S O C I A T E So                                                  |             |                   |                                     |
|----------------------------------------------------------------------------------------------------|---------------------------------------------------------------------|-------------|-------------------|-------------------------------------|
| dsp.                                                                                                    |                                                                     |             |                   |                                     |
| psaAddress ≡<br>Welcome                                                                                                    | Melissa Address Parameter                                           |             |                   | O                                   |
| General Address Construct                                                                                                    | Ø URL V                                                             | CUSTOMER ID | OPTIONS           | ADDRESS SOURCE                      |
| Portal<br>Summary<br>Address Review<br>Suggested Address<br>Address Result Errors<br>Address Result Warning<br>Address Result Warning | http://address.melissadata.net/v3/WEB/GlobalAddress/doGlobalAddress |             | LineSeparator:TAB | webMelissaGlobalAddressBatch_Source |
| Configuration<br>Result Code<br>▼ Service Modules<br>Melissa Address<br>Batch Summary<br>Parameter                                    |                                                                     |             |                   |                                     |

### Service Modules – Melissa Data – Response Mapping

The Melissa Data Response Mapping page allows you to configure which fields the Responses are mapped to. Also allows for Manual SQL expressions to manipulate the data prior to mapping.

| dsp. 🗸                              |        |                                |                                |                       |
|-------------------------------------|--------|--------------------------------|--------------------------------|-----------------------|
| psaAddress                          | ■<br>M | elissa Address Response Mar    | ping                           | o. 🛱                  |
| Welcome                             |        | Add Edit                       | 7 rows                         |                       |
| Construct Page                      |        |                                |                                |                       |
| General Address Construct           | Ø      | GENERIC ADDRESS OUTPUT FIELD ▼ | MELISSA ADDRESS RESPONSE FIELD | MANUAL SQL EXPRESSION |
| Portal                              |        |                                | Address in a                   |                       |
| Summary                             | V      | Address_Line                   | AddlessEllieT                  |                       |
| Address Review                      | Ø      | AddressName                    | Organization                   | ίΩ.                   |
| Suggested Address                   | Ø      | City                           | Locality                       | Ē                     |
| Address Result Errors               | A      | Country                        | Country/SO3166 1 Alpha3        | <br>                  |
| Address Result Warning              |        | oounay                         |                                |                       |
| Address Result Approve              | Ø      | ' District                     | DependentLocality              |                       |
| Configuration                       | Ø      | PostalCode                     | PostalCode                     | 圓                     |
| Result Code                         |        | Region                         | AdministrativeArea             | الله<br>الله          |
| <ul> <li>Service Modules</li> </ul> | 5      |                                |                                |                       |
| Melissa Address                     |        |                                |                                |                       |
| Batch Summary                       |        |                                |                                |                       |
| Parameter                           |        |                                |                                |                       |
| Response Mapping                    |        |                                |                                |                       |

## Troubleshooting

Svniti BackOffice

Troubleshooting Guide for troubleshooting the psaHarmonization webapp.

### Site Menu missing psaAddress link

If you cannot see the psaAddress application in the site menu.

You must request access to the psaHarmonization webapp to be able to view the application. Access can be granted at a user level, configurator or administration level.

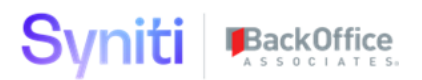

### License is expired

Open a ticket with BackOffice Associates to request a new license key. Once the new license key is applied the application will be available again.